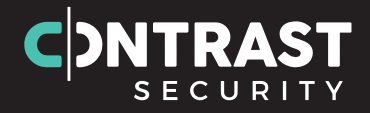

# CSVDLの利用方法に ついて

Contrast Security Japan合同会社

2021年6月

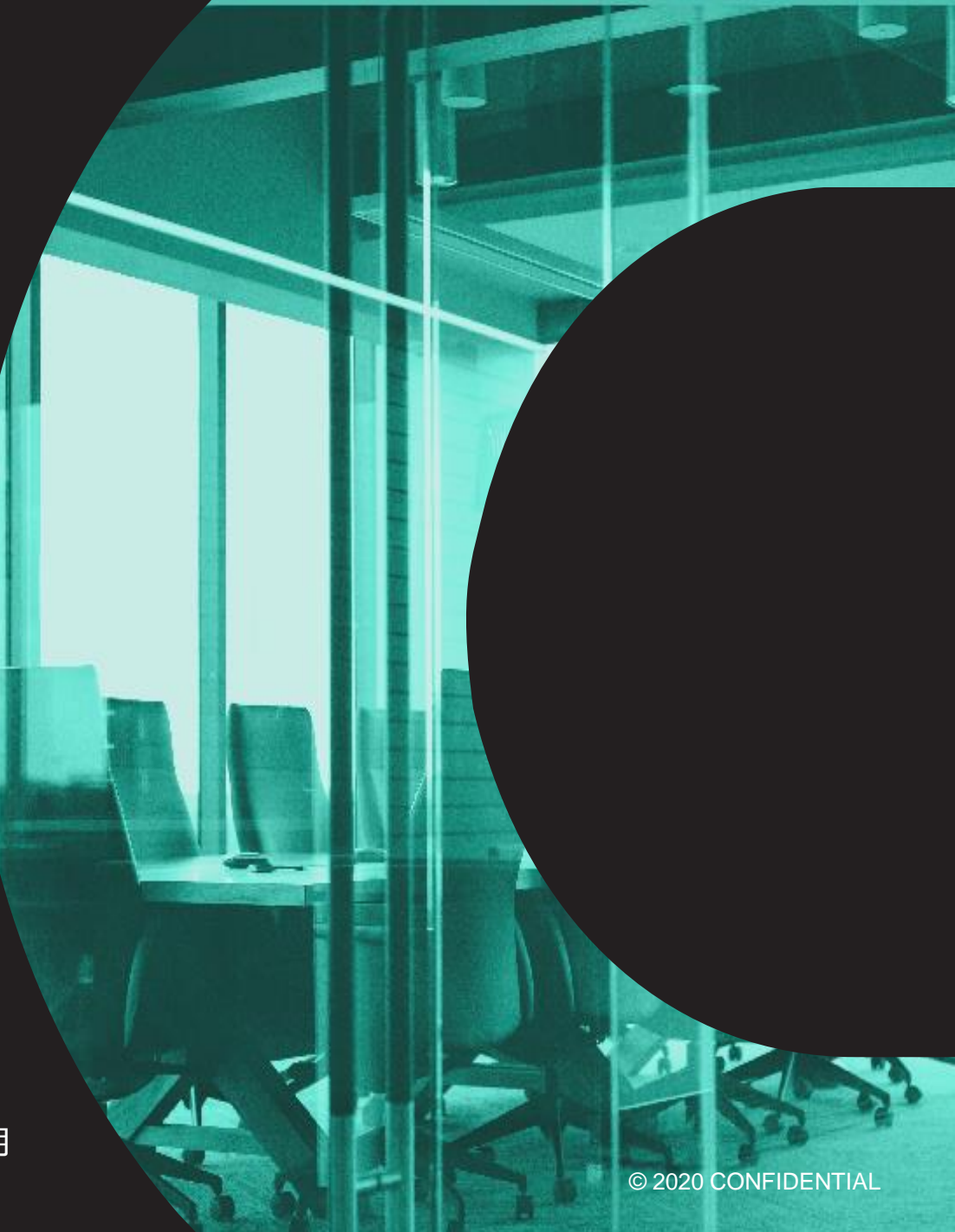

# 対応しているWindowsとバージョン

- Windows 10 64bit で動作確認済
- JRE 1.8.0\_202 は下記環境で動作 (Windows 10以外は未確認)
  - Windows 10 (8u51 and above)
  - Windows 8.x Desktop
  - Windows 7
  - Windows Vista SP2
  - Windows Server 2008 R2 SP1 (64-bit)
  - Windows Server 2012 and 2012 R2 (64-bit)

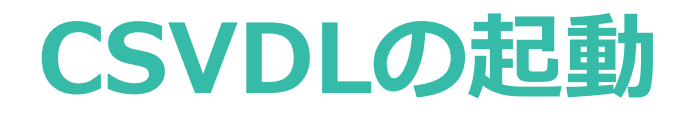

\*

#### フォルダ内の CSVDLTool\_1.3.1.exe を実行

| * ^ | 名前 ^                | 更新日時             | 種類                     | サイズ       |
|-----|---------------------|------------------|------------------------|-----------|
| *   | jre                 | 2021/06/05 9:44  | ファイル フォルダー             |           |
| *   | CSVDLTool_1.3.1.exe | 2021/06/04 18:08 | アプリケーション               | 11,500 KB |
| *   | CSVDLTool_v0131.pdf | 2021/04/11 15:21 | Adobe Acrobat Document | 2,417 KB  |
| *   |                     |                  |                        |           |

#### **CSVDLの設定 (1/6)**

アプリケーションの起動後、設定(初回起動時は「このボタンから基本設定を行ってください。」)を選択

| CSVDLTool - 組織未設定                                                                                                    | — | × |
|----------------------------------------------------------------------------------------------------|---|---|
| アプリケーション一覧の読み込み                                                                                                    |   |   |
| トン       Filter         トン       ト         イ       イ         0       イ         施弱性 ライブラリ       ト                                        |   | 0 |
| 取得                                                                                                    |   |   |
| □ マージされたアプリの場合、親アプリの脆弱性だけを出力する。<br>□ 改行を含む長文の項目(ルート、HTTP情報、修正方法、コメントなど)も添付ファイルで出力する。(フォルダ出力)<br>□ 脆弱性の詳細(スタックトレース)も添付ファイルで出力する。(フォルダ出力) |   |   |
| このボタンから基本設定を行ってください。                                                                                                    |   |   |

#### **CSVDLの設定 (2/6)**

基本設定が表示されることを確認

| ■ CSVDLTool設定                                              |                                            |                                                     |                           |         |  |          | × |  |
|------------------------------------------------------------|--------------------------------------------|-----------------------------------------------------|---------------------------|---------|--|----------|---|--|
| 基本設定                                                       | 基本設定                                       |                                                     |                           |         |  |          |   |  |
| 接続設定<br>CSV出力設定<br>脆弱性の出力項目<br>ライブラリの出力項目<br>CSVDLToolについて | Contrast URL:<br>Service Key:<br>Username: | http://xxx.xxx.xxx/Contrast<br>個人のサービスキー<br>メールアドレス |                           |         |  |          |   |  |
|                                                            | 組織一覧                                       |                                                     |                           |         |  | 7        |   |  |
|                                                            | 有効組織名                                      |                                                     | 組織ID                      | API Key |  | 追加<br>削除 |   |  |
|                                                            | ※ プロキシ経由など                                 | <b>後続に関する設定が</b> 。                                  | 必要な場合は「接続設定」で事前に設定を済ませておし | いてください。 |  |          |   |  |
|                                                            |                                            |                                                     |                           |         |  |          |   |  |
|                                                            |                                            |                                                     |                           |         |  | 適用       |   |  |
|                                                            | 1                                          |                                                     |                           | ОК      |  | Cancel   |   |  |

#### **CSVDLの設定 (3/6)**

#### TeamServerへログインし、右上のメニューから ユーザの設定 を選択

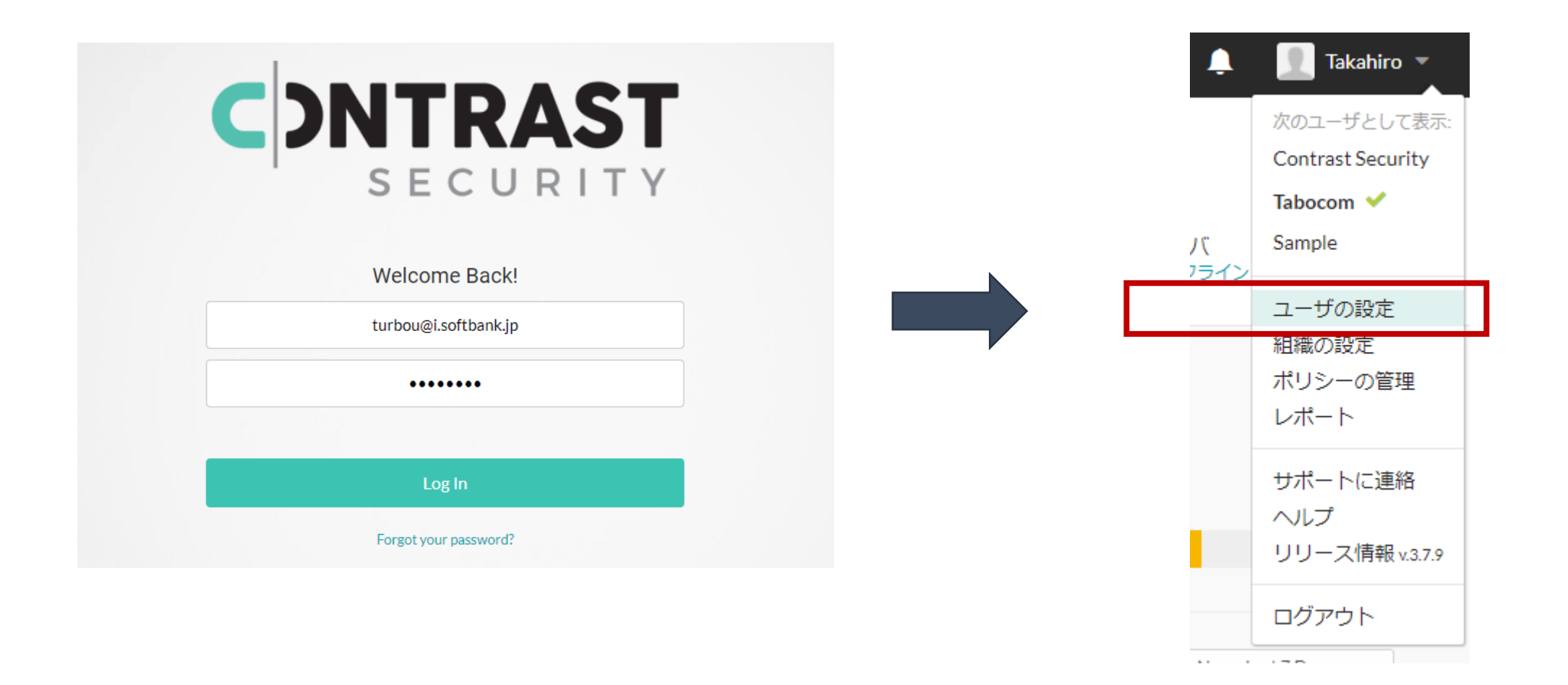

**C**)

## **CSVDLの設定 (4/6)**

ユーザ設定から CSVDL の 基本設定 へ、以下3つの情報をコピーします。

| 画像をアップロード                                                                                                    | 名前<br>Takahiro<br>turbou@i.softbank.jp<br>日付形式<br>yyyy/MM/dd<br>タイムゾーン<br>(GMT+09:00) Osaka, Sapporo, Tokyo |                                                                       | 1<br>2<br>3<br>C<br>S | <ul> <li>Contrast URL</li> <li>サービスキー</li> <li>ユーザ名</li> <li>Contrast URL: http://13.113.20.198:8080/Contrast</li> <li>Service Key: 7JFN9R4QNHT42B5C</li> <li>Username: ① turbou@i.softbank.jp</li> </ul> |
|----------------------------------------------------------------------------------------------------|----------------------------------------------------------------------------------------------------|-----------------------------------------------------------------------|-----------------------|----------------------------------------------------------------------------------------------------|
| あなたのキー<br><b>組織のキー</b><br>APIキー<br>Glq7gWUjT14YghjTH5f4qRLdDDA3<br>Contrast REST APIの使い方の詳細は、こ<br><b>組織ID</b><br>c2d85c52-b064-4a29-b856-16a1dd<br>Contrast URL<br>http://13.113.20.198:8080/Contrast | 3y3CD<br>ちらのAPIドキュメントを参照下さい。<br>355010c                                                                     | 個人のキー<br>サービスキー<br>7JFN9R4QNHT42B5C<br>総証情報を使ってサービスに<br>認証へッダー<br>コピー | ₹<br>•<br>2<br>*      | 設定するユーザーについての要件は以下となります。<br>・ 組織権限はView以上<br>Admin権限のユーザーが設定されている場合<br>アプリケーショングループの情報も取得できます。<br>・ アプリケーションアクセスグループもView権限以上<br>※ 上記の画面イメージについては本ドキュメント補足をご確認ください。                                       |

## **CSVDLの設定 (5/6)**

次に組織情報を追加します。複数の組織に属しているユーザーの場合、複数の組織を登録して、組織を切り替えて使用することができます。

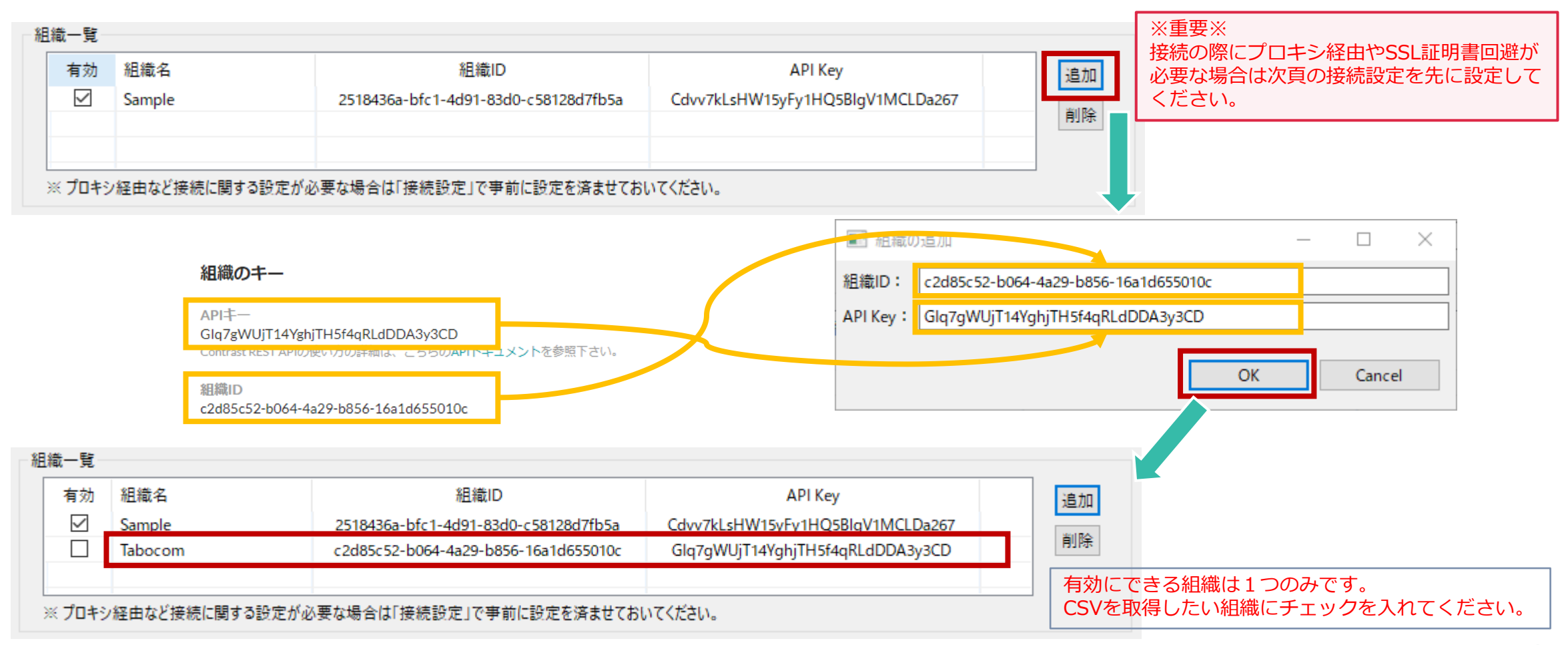

#### **CSVDLの設定 (6/6)**

接続設定では、接続制御に関する設定を行うことができます。ツールをお使いの状況に応じて事前に設定を行ってください。

| <ul> <li>■ CSVDLTool設定</li> <li>基本設定</li> <li>接続設定</li> <li>◆ CSV出力設定</li> <li>脆弱性の出力項目</li> <li>ライブラリの出力項目</li> <li>CSVDLToolについて</li> </ul> | 人工       × | <ul> <li>プロキシ設定         TeamServerへの接続がプロキシ経由の場合、プロキシ設定を行ってください。<br/>プロキシ認証については、認証なし、都度認証情報入力、認証情報保管の3種類があります。ご使用環境に合わせて選択してください。         都度認証情報入力の場合、パスワードを間違えて設定してしまった場合などは<br/>一度、認証なしにして適用を行うか、ツールを再起動いただくことで再入力することが可能です。     </li> <li>SSL証明書検証         外部接続にSSL証明書が必要な場合、推奨としては、本ツールexeと同位置にあります<br/>jreフォルダに対して、keytookを使った証明書の追加となりますが、この設定の<br/>「検証を無効にする」にチェックを入れることでSSL証明書検証をスキップさせることできます。     </li> <li>タイムアウト         ネットワークの状況に応じて、各タイムアウト値の設定が可能です。<br/>接続時にタイムアウトの例外が発生する場合は、デフォルトの3秒より大きな数値を設定してみてください。     </li> </ul> |
|----------------------------------------------------------------------------------------------------|------------|----------------------------------------------------------------------------------------------------|
|                                                                                                    | OK Cancel  |                                                                                                    |

## **CSVDLの利用 (1/3)**

アプリケーションの一覧を読み込みます。

|                                                                                                    | CSVDLTool Tabocom – D X                                                                                                    |
|----------------------------------------------------------------------------------------------------|----------------------------------------------------------------------------------------------------|
|                                                                                                    | アプリケーション一覧の読み込み                                                                                                    |
| <b>アプリケーション一覧の読み込み</b> を行うと<br>対象の組織で管理されているアプリケーションの<br>一覧が表示されます。<br>以下のアプリケーションは取得できません。<br>・ ライセンスが付与されていない。<br>・ ツールに設定されているユーザーに権限がない | Filter   BenchMark_taka1   BenchMark_taka2   BenchMark_taka3   PetClinic_8001 - GroupA, GroupB   PetClinic_8081     5     6     6     7     0 |
|                                                                                                    | 脆弱性 ライブラリ 取得                                                                                                    |
|                                                                                                    | □ マージされたアプリの場合、親アプリの脆弱性だけを出力する。<br>□ 改行を含む長文の項目(ルート、HTTP情報、修正方法、コメントなど)も添付ファイルで出力する。(フォルダ出力)<br>□ 脆弱性の詳細(スタックトレース)も添付ファイルで出力する。(フォルダ出力)       |
|                                                                                                    | 設定                                                                                                    |

現在有効な組織が表示されます。

### **CSVDLの利用 (2/3)**

取得対象のアプリケーションを指定して、脆弱性、ライブラリ情報を取得します。

対象のアプリケーションを選択し、矢印ボタンでボックス間を移動することができます。 右側のボックスに入れたアプリケーションが情報の取得対象となります。(複数指定可能) 矢印ボタンだけでなく、ダブルクリックによってもボックス間を移動可能です。

| CSVDLTool - Tabocom                                                                                                    | - | × |
|----------------------------------------------------------------------------------------------------|---|---|
| アプリケーション一覧の読み込み                                                                                                    |   |   |
| Filter       >>       Filter         BenchMark_taka1       >>       PetClinic_8001 - GroupA, GroupB         BenchMark_taka3       <       |   | 1 |
| 取得                                                                                                    |   |   |
| └── マージされたアプリの場合、親アプリの脆弱性だけを出力する。<br>□ 改行を含む長文の項目(ルート、HTTP情報、修正方法、コメントなど)も添付ファイルで出力する。(フォルダ出力)<br>□ 脆弱性の詳細(スタックトレース)も添付ファイルで出力する。(フォルダ出力) |   |   |
| 設定                                                                                                    |   |   |

## **CSVDLの利用 (3/3)**

取得対象のアプリケーションを選択したら、脆弱性またはライブラリのタブを選択して、取得を実行するだけです。

| PetClinic_8081     1       4     1       施弱性情報を取得する場合     1                                                                                                    |                                                                                            |
|----------------------------------------------------------------------------------------------------|--------------------------------------------------------------------------------------------|
| 取得                                                                                                    | Progress Information                                                                       |
| <ul> <li>マージされたアプリの場合、親アプリの脆弱性だけを出力する。</li> <li>□ 改行を含む長文の項目 (ルート、HTTP情報、修正方法、コメントなど)も添付ファイルで出力する。(フォルダ出力)</li> <li>□ 脆弱性の詳細 (スタックトレース)も添付ファイルで出力する。(フォルダ出力)</li> <li>必要に応じて、各チェックボックスを<br/>オンにして出力する内容を選択してください。</li> <li>設定</li> </ul> | PetClinic_8001 - クリックジャッキング対策の制御がないページを検出<br>Cancel<br>取得が開始されると進捗状況を表示する<br>ダイアログが表示されます。 |
| ライブラリ情報を取得する場合<br>脆弱性 ライブラリ                                                                                                    | ※キャンセルで中止することも可能です。<br>ダイアログが消えたら、取得は完了です。                                                 |
| 取得                                                                                                    |                                                                                            |
| <ul> <li>□ CVE(脆弱性)を含むライブラリのみ出力する。</li> <li>□ CVEの詳細情報も出力する。(フォルダ出力)</li> <li>必要に応じて、各チェックボックスを<br/>オンにして出力する内容を選択してください。</li> </ul>                                                                                                    |                                                                                            |
| 設定                                                                                                    |                                                                                            |

#### CSVDLの出力結果

#### 取得を実行するとダイアログが表示され、取得状況を確認することができます。

| 名前 ^                        | 更新日時             | 種類                     | サイズ       |
|-----------------------------|------------------|------------------------|-----------|
|                             | 1000 C 13        | Tanks (* 1715)         |           |
| 📊 jre                       | 2021/06/05 9:44  | ファイル フォルダー             |           |
| lib 2021-06-05 111021       | 2021/06/05 11:10 | ファイル フォルダー             |           |
| vul_2021-06-05_110550       | 2021/06/05 11:05 | ファイル フォルダー             |           |
| csvdltool.log               | 2021/06/05 11:10 | テキスト ドキュメント            | 1 KB      |
| csvdltool.properties        | 2021/06/05 10:43 | PROPERTIES ファイル        | 1 KB      |
| CSVDLTool_1.3.1.exe         | 2021/06/04 18:08 | アプリケーション               | 11,500 KB |
| CSVDLTool_v0131.pdf         | 2021/04/11 15:21 | Adobe Acrobat Document | 2,417 KB  |
| 🔊 lib_2021-06-05_110959.csv | 2021/06/05 11:09 | Microsoft Excel CSV ファ | 1 KB      |
| 😰 lib_2021-06-05_111009.csv | 2021/06/05 11:10 | Microsoft Excel CSV ファ | 6 KB      |
| 😰 vul_2021-06-05_110334.csv | 2021/06/05 11:03 | Microsoft Excel CSV ファ | 2 KB      |
| 🔊 vul_2021-06-05_110351.csv | 2021/06/05 11:03 | Microsoft Excel CSV ファ | 2 KB      |
| 🔊 vul_2021-06-05_110404.csv | 2021/06/05 11:04 | Microsoft Excel CSV ファ | 2 KB      |
| 🖬 vul 2021-06-05 110427.csv | 2021/06/05 11:04 | Microsoft Excel CSV ファ | 2 KB      |

- フォルダ出力となるオプションを選択している場合は上図の赤枠のようにフォルダで出力されます。
   フォルダ内にcsvと添付となるテキストファイルが出力されています。
   csvからハイパーリンクによってテキストファイルを開くことができます。
- ファイル名またはフォルダ名はツールの設定から変更することが可能です。

#### 出力項目の設定について

#### ツールの設定でcsvに出力する項目のオンオフ、並び替えなどが可能です。

|              | COV HIVST | 内容の設定          |       |                                |       |
|--------------|-----------|----------------|-------|--------------------------------|-------|
| ライフラリの出力項目   | ☑ カラム/    | ヘッダ(項目名)を出力    |       |                                |       |
| SVDLToolについて |           |                |       |                                |       |
|              | 出刀        | 項目名            | 区切り文字 | 備考                             | すべてオン |
|              |           | アプリケーション名      |       |                                | オバアオー |
|              |           | マージしたときの各アプリ名称 |       |                                | 97(7) |
|              |           | アプリケーションID     |       |                                |       |
|              |           | アプリケーションタグ     | ,     |                                |       |
|              |           | カテゴリ           |       |                                |       |
|              |           | ルール            |       |                                |       |
|              |           | 深刻度            |       |                                |       |
|              |           | CWE            | ,     |                                |       |
|              |           | ステータス          |       |                                |       |
|              |           | 保留中ステータス       |       |                                |       |
|              |           | 言語             |       |                                |       |
|              |           | アプリケーションのグループ  | ,     | Admin権限のユーザーが設定されている場合、取得可能です。 |       |
|              |           | 脆弱性のタイトル       |       |                                |       |
|              |           | 最初の検出          |       |                                |       |
|              |           | 最後の検出          |       |                                |       |
|              |           | ビルド番号          |       |                                |       |
|              |           | 次のサーバにより報告     | ,     |                                |       |
|              |           | モジュール          |       |                                |       |
|              |           | 脆弱性タグ          | ,     |                                |       |
|              |           |                |       |                                |       |

- 出力列のチェックボックスのオンオフで出力可否を設定できます。
- ドラッグアンドドロップで出力する項目の並びを変更できます。
- 複数の値が出力される項目については区切り文字を変更できます。 デフォルトはカンマですが、¥r¥nを指定することで改行もできます。

#### ユーザー権限の設定例について

本ツールに設定するユーザーの権限についてのサンプルイメージとなります。

| CONTRAST                   | アプリケーション サーバ ライブラリ 脆弱性                                                     |                                               | Contrastを検索      | + エージェントを追加 | 1 🔎 📃 2CHJBUA4JM 👻 |
|----------------------------|----------------------------------------------------------------------------|-----------------------------------------------|------------------|-------------|--------------------|
| 組織の設定                      |                                                                            |                                               |                  |             |                    |
| 組織<br>グループ<br><b>ユーザ</b>   | よ ユーザを編集 - Takahiro Shiozaki                                               |                                               | こちらもView権限以      | 上が          |                    |
| セキュリティ<br>API<br>インテグレーション | 概要<br><sup>名前</sup>                                                        | アブリケーションアク・                                   | 必要となります。         |             |                    |
| サーバ<br>アプリケーション            | 名字<br>Shiozaki                                                             | 日付形式                                          |                  | 時刻形式        |                    |
| 通知<br>レポートの設定<br>スコアの設定    | Email<br>turbou@i.softbank.jp                                              | yyyy/MM/dd ▼<br>タイムゾーン<br>(CMT+00(00) Ocole 5 |                  | hh:mm a 🔻   |                    |
|                            | 組織ロール<br>View                                                              | <ul> <li>✓ APIのみ</li> </ul>                   | ui利用             | C           | Protect            |
|                            | View権限以上が必須となります。<br>※ Admin権限を持つユーザーの場合、アプリケーショングループの<br>情報も取得できるようになります。 | APIのみと限定して<br>夫です。(任意)                        | も大丈 ONにす<br>あります | る必要が<br>F。  |                    |
|                            | All (4) ▼ アプリケーションを検索<br>アプリケーション                                          |                                               | View             | Edit        | Rules Admin Admin  |
|                            | BenchMark_taka1<br>PetClinic_8001                                          |                                               | •                |             |                    |

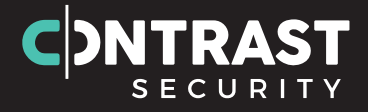

#### Contrast Security Japan合同会社